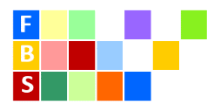

| 1) | Besucht die Internetseite:<br>https://webuntis.com/                                                                                                    | Willkommen<br>bei<br>WebUntis<br>MebUntis<br>MebUntis<br>MebUntis<br>MebUntis<br>MebUntis                                                                                                    | C to C to C to C to C to C to C to C to |
|----|----------------------------------------------------------------------------------------------------|----------------------------------------------------------------------------------------------------|-----------------------------------------|
| 2) | Schule auswählen:<br>Gebt die "Freibühlschule" im<br>Suchfeld ein.<br>Als Ergebnis wird die<br>Freibühlschule Engstingen<br>angeboten.<br>Klickt diesen Button an. | Willkommen<br>bei<br>WebUntis<br>Reschware Freibühlschule<br>Trischlachde Engtingen<br>7233. Engstingen, Chardtr. 38                                                                                                    |                                         |
| 3) | Benutzername eingeben:<br>"vorname.nachname"                                                                                                    | P → 00 ■ ■ ■   P → 00 ■ ■ ■   P → 00 ■ ■ ■   P → 00 ■ ■ ■   P → 00 ■ ■ ■   P → 00 ■ ■ ■   P → 00 ■ ■ ■   P → 00 ■ ■ ■   P → 00 ■ ■ ■   P → 00 ■ ■ ■   P → 00 ■ ■ ■   P → 00 ■ ■ ■   P → 00 ■ ■ ■   P → 00 ■ ■ ■   P → 00 ■ ■ ■   P → 00 ■ ■ ■   P ■ ■ ■ ■   P ■ ■ ■ ■   P ■ ■ ■ ■   P ■ ■ ■ ■   P ■ ■ ■ ■   P ■ ■ ■ ■ | ව යා ව<br>ව යා කී 1<br>📋 Leasin         |
| 4) | Passwort eingeben und<br>einloggen.                                                                                                    | Hendro 06.01.2022<br>Freibühlschule Engstingen<br>Schulz wecksein<br>Benutzername<br>Login<br>Passent wegessen<br>Login<br>Passent wegessen<br>Comper Paris                                                                                                    |                                         |
| 5) | Passwort ändern <b>(wenn</b><br><b>gewünscht)</b> :<br>Klickt auf den Benutzernamen<br>unten links.                                                                | American American American American American American American American American American American American American American American                                                                                                    |                                         |

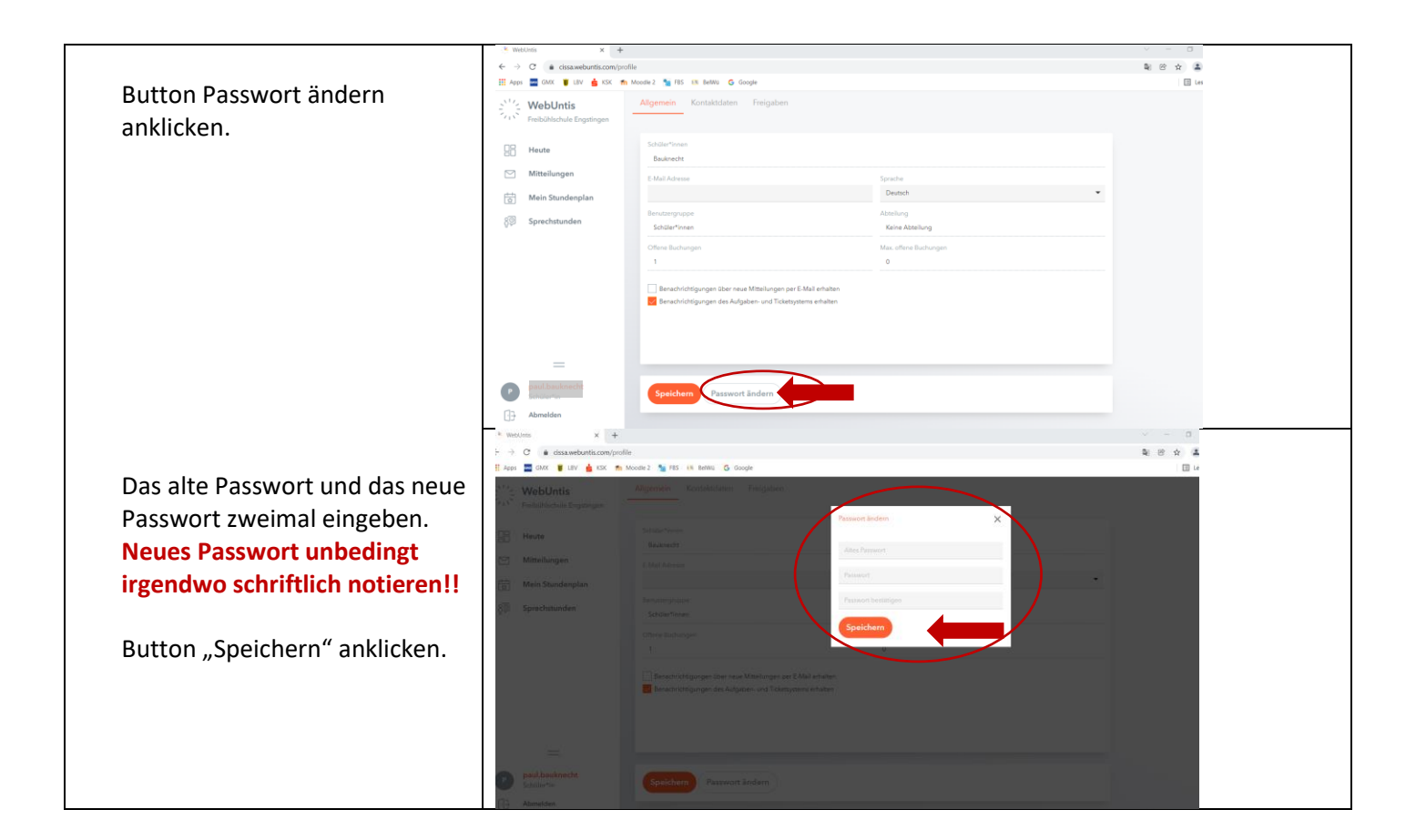